## **Function Key Combination**

| Windows             | Functionality                                   | Availability                                                                                    |
|---------------------|-------------------------------------------------|-------------------------------------------------------------------------------------------------|
| F1                  | To select a company                             | At all masters menu screen                                                                      |
| F1                  | To select the Accounts Button                   | At the Accounting Voucher creation and Alteration screen                                        |
| <u>F1</u> (ALT+F1)  | To select the Inventory                         | At the Inventory/Payroll Voucher creation and<br>alteration screen<br>In almost all the Reports |
|                     | To view the detailed or condensed report        |                                                                                                 |
| F1 (CTRL +<br>F1)   | To open Payroll Vouchers to alter               | At the Accounting/Inventory voucher creation or alteration screen.                              |
|                     | To change the current date                      | At almost all screens in TALLY.ERP 9                                                            |
| F2                  |                                                 |                                                                                                 |
|                     | To select company inventory features            | At the F11: Features screen                                                                     |
|                     | To select the company                           | At almost all screens in TALLY.ERP 9                                                            |
| F3                  | To select Company Statutory & Taxation features | At F11: Features screen                                                                         |
| F4                  | To open Contra voucher                          | At Accounting / Inventory Voucher creation and                                                  |
| F5                  | To open Payment voucher                         | At Accounting / Inventory Voucher creation and<br>alteration screen                             |
| F6                  | To open Receipt voucher                         | At Accounting / Inventory Voucher creation and                                                  |
| F7                  | To open Journal voucher                         | At Accounting / Inventory Voucher creation and alteration screen                                |
| F8                  | To open Sales voucher                           | At Accounting / Inventory Voucher creation and<br>alteration screen                             |
| F8 (CTRL+F8)        | To open Credit Note voucher                     | At Accounting / Inventory Voucher creation and alteration screen                                |
| F9                  | To open Purchase voucher                        | At Accounting / Inventory Voucher creation and alteration screen                                |
| F9 (CTRL+F9)        | To open Debit Note voucher                      | At Accounting / Inventory Voucher creation and<br>alteration screen                             |
| F10                 | To open Reversing Journal voucher               | At Accounting / Inventory Voucher creation and<br>alteration screen                             |
| F10 (Ctrl +<br>F10) | To open Memorandum voucher                      | At Accounting / Inventory / Payroll Voucher<br>creation and alteration screen                   |
| F11                 | To select the Functions and Features screen     | At almost all screens in TALLY.ERP 9                                                            |
| F12                 | To open Configure screen                        | At almost all screens in TALLY.ERP 9                                                            |

## **Special Key Combination**

| Windows | Functionality          | Availability                                                                                            |
|---------|------------------------|----------------------------------------------------------------------------------------------------|
| ALT + 2 |                        | At List of Vouchers – creates a voucher similar to                                                      |
|         | To Duplicate a voucher | the one where you positioned the cursor and used                                                        |
|         |                        | this key combination                                                                                    |
| ALT + A |                        | At List of Vouchers – adds a voucher after the one<br>where you positioned the cursor and used this key |
|         | To Add a voucher       |                                                                                                    |
|         |                        | combination.                                                                                            |
|         |                        |                                                                                                    |

|          |                                                                                                    | Alters the column in all the reports which can be                                                                                                    |
|----------|----------------------------------------------------------------------------------------------------|----------------------------------------------------------------------------------------------------|
|          |                                                                                                    | viewed in columnar format                                                                                                    |
|          | To Alter the column in columnar report                                                                                                    |                                                                                                    |
| ALT + C  | To create a master at a voucher screen (if it has not<br>been already assigned a different function, as in reports<br>like Balance Sheet, where it adds a new column to the<br>report) | At voucher entry and alteration screens, at a field<br>where you have to select a master from a list. If<br>the necessary account has not been created<br>already, use this key combination to create the<br>master without quitting from the voucher screen. |
|          |                                                                                                    |                                                                                                    |
|          |                                                                                                    |                                                                                                    |
|          | To access Auto Value Calculator in the amount field<br>during voucher entry                                                                                                    | At all voucher entry screens in the Amount field                                                                                                    |
| ALT + D  | To delete a voucher                                                                                                    | Masters can be deleted subject to conditions, as<br>explained in the manual.                                                                                                    |
|          | To delete a master                                                                                                    | All the reports screen which can be viewed in columnar format                                                                                                    |
|          | To delete a column in any columnar report                                                                                                    |                                                                                                    |
|          | (if it has not been already assigned a different function, as explained above)                                                                                                    |                                                                                                    |
| ALT + E  | To export the report in ASCII, Excel, HTML OR XML format                                                                                                    | At all reports screens in TALLY.ERP 9                                                                                                    |
| ALT + I  | To insert a voucher                                                                                                    | At List of Vouchers – inserts a voucher before the one where you positioned the cursor and used this key combination.                                                                                                    |
|          |                                                                                                    |                                                                                                    |
|          |                                                                                                    | At creation of sales and purchase involce                                                                                                    |
|          | To toggle between Item and Accounting invoice                                                                                                    |                                                                                                    |
| ALT + G  | To select the Language Configuration                                                                                                    | At almost all screens in TALLY.ERP 9                                                                                                    |
| ALT + K  | To select the Keyboard Configuration                                                                                                    | At almost all screens in TALLY.ERP 9                                                                                                    |
| ALT + O  | To upload the report at your website                                                                                                    | At all reports screens in TALLY.ERP 9                                                                                                    |
| ALT + G  | To select language for TALLY.ERP 9 Interface                                                                                                    | At almost all screens of TALLY.ERP 9                                                                                                    |
| ALT + M  | To Email the report                                                                                                    | At all reports screens in TALLY.ERP 9                                                                                                    |
| ALT + N  | To view the report in automatic columns                                                                                                    | At all the reports where columns can be added                                                                                                    |
| ALT + P  | To print the report                                                                                                    | At all reports screens in TALLY.ERP 9                                                                                                    |
| ALT + R  | To repeat the narration in different voucher type                                                                                                    | At all Vouchers in TALLY.ERP 9                                                                                                    |
| ALT + S  | To bring back a line you removed using ALT + R                                                                                                    | At all reports screens in TALLY.ERP 9                                                                                                    |
| ALT + U  | To retrieve the last line which is deleted using Alt + R                                                                                                    | At all reports screens in TALLY.ERP 9                                                                                                    |
| ALT+ V   | From Invoice screen to bring Stock Journal screen                                                                                                    | At Invoice screen > Quantity Field > Press Alt + V to select the Stock Journal.                                                                                                    |
| ALT + X  | To cancel a voucher in Day Book/List of Vouchers                                                                                                    | At all voucher screens in TALLY.ERP 9                                                                                                    |
| ALT + R  | To repeat the narration in different voucher type                                                                                                    | At almost all screens in TALLY.ERP 9.                                                                                                    |
| CTRL + A | To accept a form – wherever you use this key combination, that screen or report gets accepted as it is                                                                                 | At almost all screens in TALLY.ERP 9, except<br>where a specific detail has to be given before<br>accepting                                                                                                    |

| CTRL + B          | To select the Budget                                                                                                    | At Groups/Ledgers/Cost Centres/<br>Budgets/Scenarios/Voucher Types/ Currencies<br>(Accounts Info) creation and alteration screen                                |
|-------------------|----------------------------------------------------------------------------------------------------|----------------------------------------------------------------------------------------------------|
| CTRL + ALT +<br>B | To check the Company Statutory details                                                                                  | At all the menu screens                                                                                                    |
| CTRL + C          | To select the Cost Centre                                                                                               | At Groups/Ledgers/Cost Centres/<br>Budgets/Scenarios/Voucher Types/ Currencies<br>(Accounts Info) creation and alteration screen                                |
|                   |                                                                                                    | At Stock Groups/ Stock Categories/ Stock Items/<br>Reorder Levels/ Godowns/ Voucher Types / Units<br>of Measure ( Inventory Info) creation/alteration<br>screen |
|                   | To select the Cost Category                                                                                             |                                                                                                    |
| CTRL+ E           | To select the Currencies                                                                                                | At Groups/Ledgers/Cost Centres/<br>Budgets/Scenarios/Voucher Types/ Currencies<br>(Accounts Info) creation and alteration screen                                |
| CTRL + G          | To select the Group                                                                                                    | At Groups/Ledgers/Cost Centres/   Budgets/Scenarios/Voucher Types/ Currencies   (Accounts Info) creation and alteration screen                                  |
| CTRL + H          | To view the Support Centre                                                                                              | At Almost all screens in TALLY.ERP 9                                                                                                    |
| CTRL + I          | To select the Stock Items                                                                                               | At Stock Group/ Stock Categories/ Stock Items/<br>Reorder Levels/ Godowns/ Voucher Types / Units<br>of Measure ( Inventory Info) creation/alteration<br>screen  |
| Ctrl + Alt + I    | To import statutory masters                                                                                             | At all menu screens                                                                                                    |
| CTRL + K          | To Login as Remote Tally.NET User                                                                                       | At Almost all screens in TALLY.ERP 9                                                                                                    |
| CTRL + L          | To select the Ledger                                                                                                    | At Groups/Ledgers/Cost Centres/<br>Budgets/Scenarios/Voucher Types/ Currencies<br>(Accounts Info) creation and alteration screen                                |
|                   |                                                                                                    | At the creation and alteration of Vouchers                                                                                                    |
|                   |                                                                                                    |                                                                                                    |
|                   | To mark a Voucher as Optional                                                                                           |                                                                                                    |
| CTRL + O          | To select the Godowns                                                                                                   | At Stock Group/ Stock Categories/ Stock Items/<br>Reorder Levels/ Godowns/ Voucher Types / Units<br>of Measure ( Inventory Info) creation/alteration<br>screen  |
| CTRL + Q          | To abandon a form – wherever you use this key<br>combination, it quits that screen without making any<br>changes to it. | At almost all screens in TALLY.ERP 9.                                                                                                    |
| CTRL + R          | To repeat narration in the same voucher type                                                                            | At creation/alteration of voucher screen                                                                                                    |
| CTRL + Alt +<br>R | Rewrite data for a Company                                                                                              | From Gateway of Tally screen                                                                                                    |
| CTRL + S          | Allows you to alter Stock Item master                                                                                   | At Stock Voucher Report and Godown Voucher<br>Report                                                                                                    |
| CTRL + U          | To select the Units                                                                                                    | At Stock Groups/ Stock Categories/ Stock Items/<br>Reorder Levels/ Godowns/ Voucher Types / Units<br>of Measure ( Inventory Info) creation/alteration<br>screen |
| CTRL + V          | To select the Voucher Types                                                                                             | At Groups/Ledgers/Cost Centres/<br>Budgets/Scenarios/Voucher Types/ Currencies<br>(Accounts Info) creation and alteration screen                                |
|                   |                                                                                                    |                                                                                                    |

|                                          |                                                                                                    | At creation of Sales/Purchase Voucher screen                                                                                                    |
|------------------------------------------|----------------------------------------------------------------------------------------------------|----------------------------------------------------------------------------------------------------|
|                                          |                                                                                                    |                                                                                                    |
|                                          | To toggle between Invoice and Voucher                                                                                                    |                                                                                                    |
| CTRL + K                                 | To login to Control Centre                                                                                                    | At almost all screens of TALLY.ERP 9                                                                                                    |
| CTRL + H                                 | To access Support Centre. Wherein you can directly post your queries on the functional and technical aspects of Tally.ERP9, Shoper and Tally.Developer. | At almost all screens of TALLY.ERP 9                                                                                                    |
|                                          |                                                                                                    |                                                                                                    |
| Alt + Enter                              | To view the Voucher display                                                                                                    | At Day Book and almost all Voucher Reports                                                                                                    |
| Alt + S                                  | To view Stock Query report                                                                                                    | At all Voucher Creation and Alteration screens<br>where inventory is applicable except Contra,<br>Reversing Journal, Memorandum and Physical<br>Stock Voucher |
| Alt + Z                                  | To zoom in to the print preview to 100% screen                                                                                                    | At all print preview screens that appear on<br>pressing <b>Alt+P</b> with the option <u>I</u><br><b>Preview</b> enabled                                       |
| +                                        | To zoom in to the print preview                                                                                                    | At all print preview screens that appear after pressing <b>Alt+Z</b>                                                                                          |
| -                                        | To zoom out of the print preview                                                                                                    | At all print preview screens that appear after pressing <b>Alt+Z</b>                                                                                          |
| CTRL + Scroll<br>wheel (Mouse<br>Wheel)  | To zoom in to the print preview                                                                                                    | At all print preview screens that appear after pressing <b>Alt+Z</b>                                                                                          |
| SHIFT + Scroll<br>wheel (Mouse<br>Wheel) | To scroll horizontally - left to right or right to left                                                                                                 | At all print preview screens that appear after pressing <b>Alt+Z</b>                                                                                          |
|                                          |                                                                                                    |                                                                                                    |
| SHIFT + Right<br>or Left arrow           |                                                                                                    |                                                                                                    |
| ALT + H                                  | To access context sensitive help                                                                                                    | At all screens of Tally.ERP 9                                                                                                    |
| CTRL + ALT +<br>H                        | To access Add-on help, if available                                                                                                    | At all screens of Tally.ERP 9                                                                                                    |

## Special Function Key combination

| Windows  | Functionality                           | Availability                                                         |
|----------|-----------------------------------------|----------------------------------------------------------------------|
| ALT + F1 | To close a company                      | At all menu screens                                                  |
|          |                                         |                                                                      |
|          | To view detailed report                 | At almost all report screens                                         |
|          |                                         |                                                                      |
|          | To explode a line into its details      | At almost all screens in TALLY.ERP 9                                 |
|          |                                         |                                                                      |
|          | To open Inventory vouchers to alter     | At the Inventory/ Payroll voucher creation or<br>alteration screen.  |
| ALT + F2 | To change the period                    | At almost all screens in TALLY.ERP 9                                 |
| ALT + F3 | To select the company info menu         | At Gateway of Tally screen                                           |
|          |                                         |                                                                      |
|          | To create/alter/shut a Company          |                                                                      |
| ALT + F4 | To open the Purchase Order Voucher Type | At Accounting / Inventory Voucher creation and<br>alteration screens |
| ALT + F5 | To open the Sales Order Voucher Type    | At Accounting / Inventory Voucher creation and<br>alteration screens |

|                     | To view monthly and quarterly report                  | At almost all report screens in TALLY.ERP 9                          |
|---------------------|-------------------------------------------------------|----------------------------------------------------------------------|
| ALT + F6            | To open the Rejection Out Voucher Type                | At Accounting / Inventory Voucher creation and<br>alteration screens |
|                     |                                                       |                                                                      |
|                     | To open the Sales Order Voucher Type                  |                                                                      |
| ALT + F7            | To open the Stock Journal Voucher Type                | At Accounting / Inventory Voucher creation and<br>alteration screens |
|                     |                                                       |                                                                      |
|                     | To accept all the Audit lists                         | At Tally Audit Listing screen                                        |
| ALT + F8            | To open the Delivery Note Voucher Type                | At Accounting / Inventory Voucher creation and<br>alteration screens |
|                     |                                                       |                                                                      |
|                     | To view the Columnar report                           | At Ledger Voucher screen                                             |
| ALT + F9            | To open the Receipt Note Voucher Type                 | At Accounting / Inventory Voucher creation and alteration screens    |
| ALT + F10           | To open the Physical Stock Voucher Type               | At Accounting / Inventory Voucher creation and<br>alteration screens |
| ALT + F12           | To filter the information based on monetary value     | At almost all report screens                                         |
| CTRLI + F1          | To open payroll vouchers for alteration               | At the Accounting/Inventory Voucher creation or<br>alteration screen |
| CTRL + ALT +<br>F12 | Advanced Configuration                                | At Gateway of Tally                                                  |
| SPACE               | To select the line to delete/hide                     | At almost all report screens                                         |
| CTRL + SPACE        | To select all the line at one instance to delete/hide | At almost all report screens                                         |
| CTRL + ALT+<br>A    | To select all the line at one instance to delete/hide | At almost all report screens                                         |

## Navigation Key Combination

| Windows          | Functionality                                               | Availability                                                                                                    |
|------------------|-------------------------------------------------------------|----------------------------------------------------------------------------------------------------|
| PgUp             | Display previous voucher during voucher entry/alter         | At voucher entry and alteration screens                                                                                                    |
| PgDn             | Display next voucher during voucher entry/alter             | At voucher entry and alteration screens                                                                                                    |
| ENTER            | To accept anything you type into a field.                   | You have to use this key at most areas in<br>TALLY.ERP 9                                                                                                    |
|                  | To accept a voucher or master                               | At the receivables report – press Enter at a pending bill to get transactions relating to this bill (e.g., original sale bill, receipts and payments against this bill, etc) |
|                  |                                                             |                                                                                                    |
|                  | To get a report with further details of an item in a report |                                                                                                    |
| ESC              | To remove what you typed into a field                       | At almost all screens in TALLY.ERP 9                                                                                                    |
|                  |                                                             |                                                                                                    |
|                  | To come out of a screen                                     |                                                                                                    |
|                  | To indicate you do not want to accept a voucher or master   |                                                                                                    |
| SHIFT +<br>ENTER | Collapse next level details                                 | At Voucher Register screen and Trial Balance report                                                                                                    |
| SHIFT +<br>ENTER | To explode a line to display the line item in detail.       | In all reports.                                                                                                    |
|                  |                                                             |                                                                                                    |

|              |                                                             | In a group/stock group/cost category/godowns<br>/stock category – displays sub-groups and<br>ledgers/stock items/cost centres/secondary<br>godowns/secondary stock categories |
|--------------|-------------------------------------------------------------|----------------------------------------------------------------------------------------------------|
|              |                                                             |                                                                                                    |
|              |                                                             | In a voucher – displays its entries and narration                                                                                                    |
|              |                                                             |                                                                                                    |
|              |                                                             | In a stock item- displays its godowns and batch details                                                                                                    |
|              |                                                             |                                                                                                    |
|              |                                                             | In the <b>Voucher Register</b> screen – displays the<br>next level details                                                                                                    |
|              |                                                             |                                                                                                    |
|              |                                                             | In <b>Trial Balance</b> - displays the next level details                                                                                                    |
| CTRL + ENTER | To alter a master while making an entry or viewing a report | At voucher entry and alteration screens                                                                                                    |
|              |                                                             |                                                                                                    |
|              |                                                             | At all reports                                                                                                    |